# **NFT MARKETPLACE USER GUIDE**

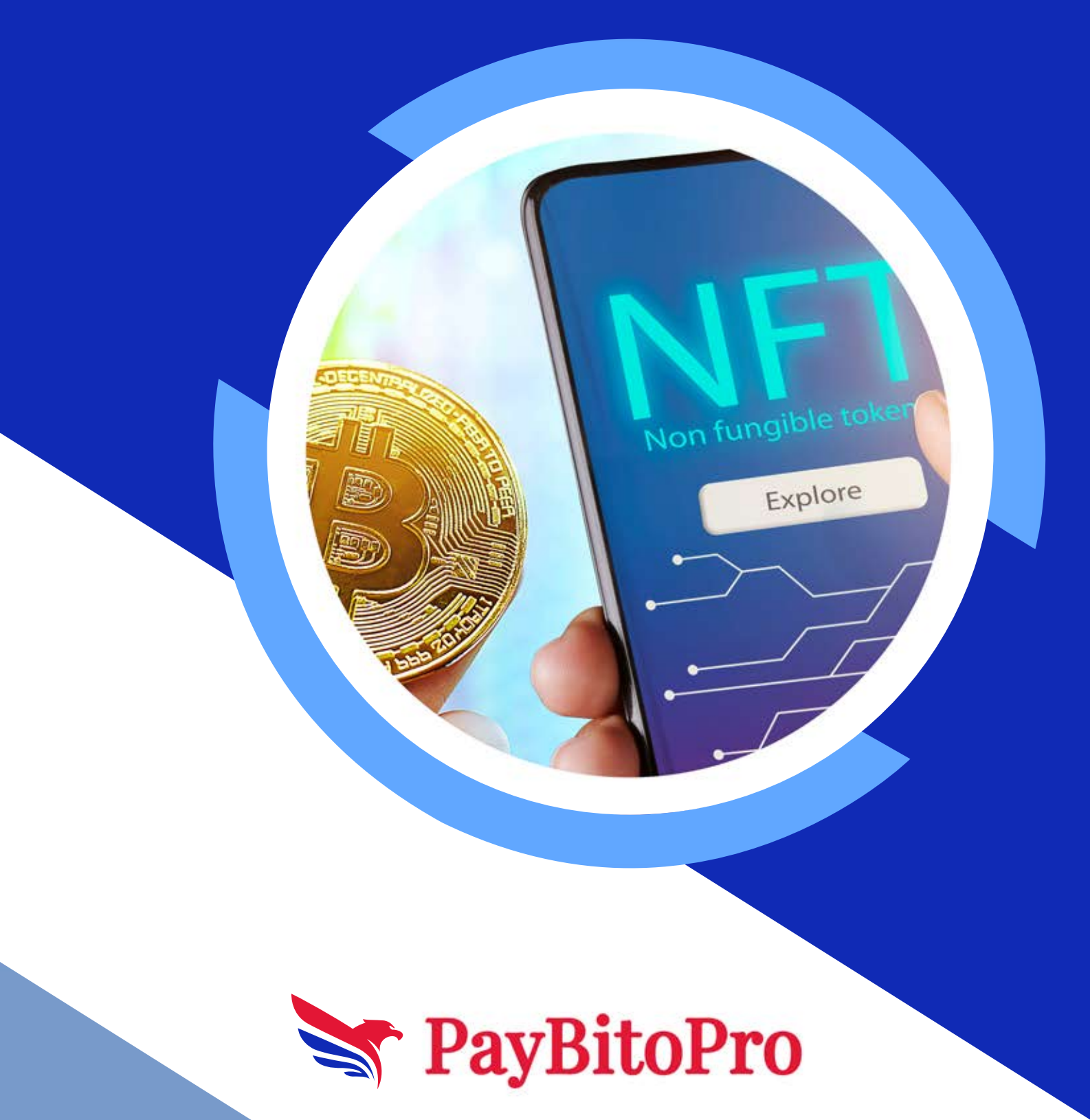

### PayBitoPro Marketplace:

Open the below URL for this https://www.paybito.com/nft-marketplace/

An NFT marketplace with login and "My Cart" option offers users a personalized and streamlined experience for buying, selling, and managing non-fungible tokens (NFTs). With a login feature, users can create accounts, allowing for secure access to the platform's features and their own profile. Through login credentials, users can track their transactions, manage their collections, and engage in various platform activities seamlessly.

The "My Cart" option enhances user convenience by providing a centralized location to monitor selected NFTs for purchase. Users can add desired NFTs to their cart while browsing the marketplace, enabling them to review, edit, or proceed with the checkout process at their convenience. This feature simplifies the purchasing journey, reducing the need to revisit individual NFT listings and ensuring a smoother transaction flow.

Overall, the integration of login functionality and the "My Cart" option in an NFT marketplace enhances user engagement, facilitates personalized interactions, and optimizes the buying experience. By offering these features, the platform empowers users to explore, acquire, and manage NFTs with greater efficiency and confidence.

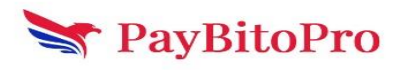

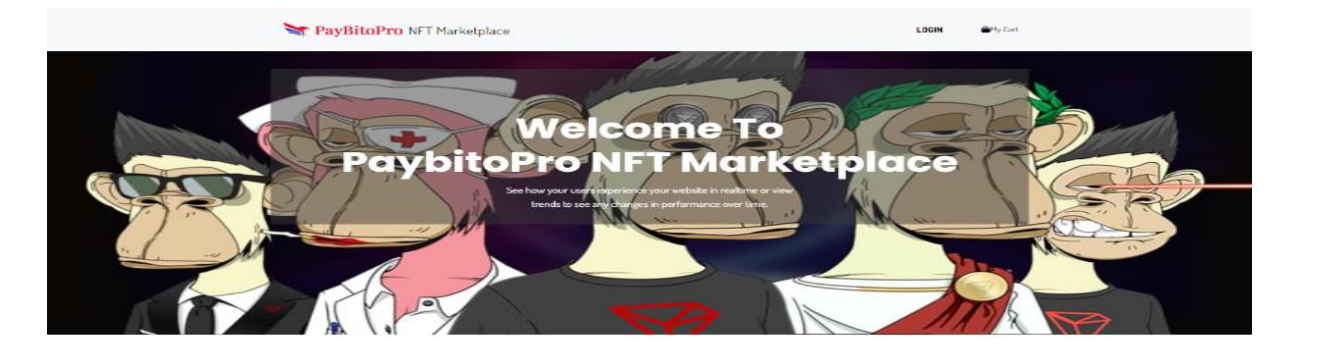

| Rank | Collection       |            | Floor Price  | Valume           | Rank | Collection       |                 | Floor Price | Volume    |
|------|------------------|------------|--------------|------------------|------|------------------|-----------------|-------------|-----------|
| 1    |                  | TTON       | 0.003.616    | DISON ETH        | 5    | 92               | Golder NFT      | 00008 61H   | 10309.61H |
| 2    | 1<br>1<br>1<br>1 | Damp SR1   | 0.000022.01H | BISOB7783<br>ETH | в    |                  | photography     | 8002678     | 0.016     |
| 9    | 4                | walter NFT | 0.0005 CTH   | D.CTP            | 7    | 2. <sup>19</sup> | Real Rabbit     | 0.0012316   | 0.004     |
| 4    | -                | YOLDBADA   | 0.006 CTH    | 0.007 119        | Ð    |                  | Human Paintings | 00004/07H   | 0.639     |

**Explore** Categories

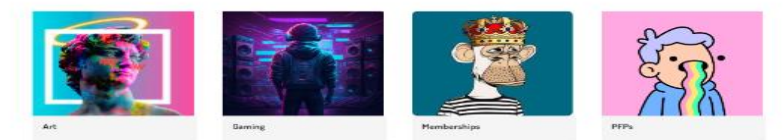

#### Notable Collections

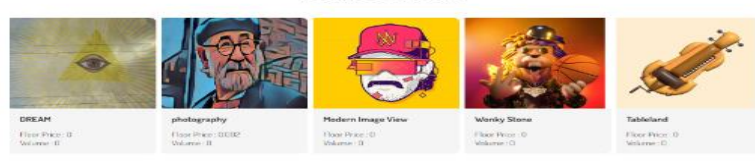

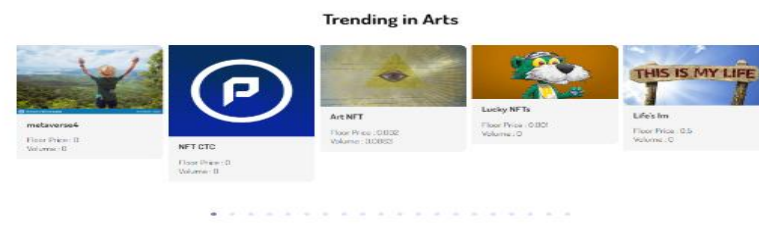

#### Trending in Music

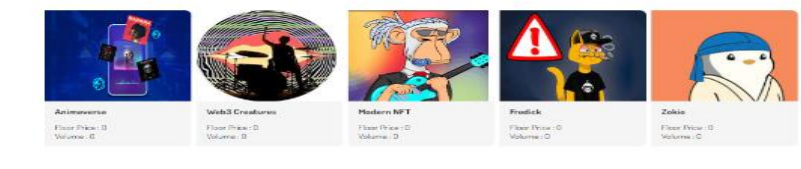

. . . . . . . . . .

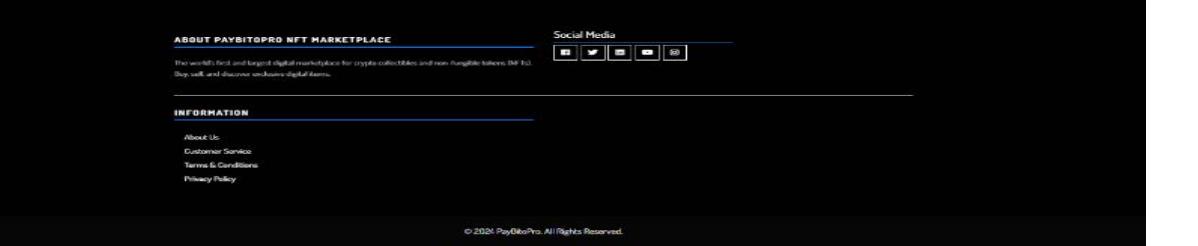

#### www.paybito.com

#### contactus@paybito.com

## Login:

An NFT marketplace offering login options through PayBitoPro and MetaMask enables users to access their accounts via both traditional and blockchain-based authentication methods. This dual approach enhances security and accessibility, accommodating users' preferences while fostering seamless engagement within the blockchain ecosystem.

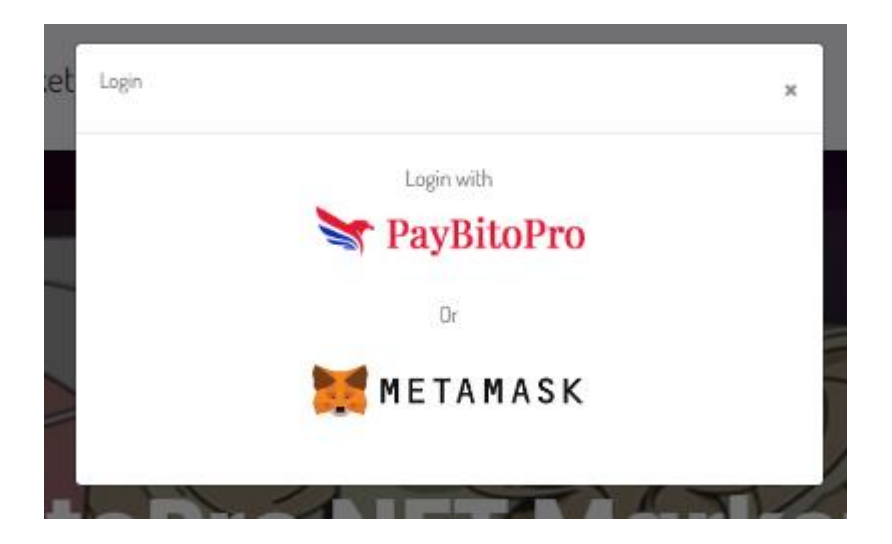

### Login with payBitoPro:

### Sign in with a registered email address & password:

1st enter your registered email and password then click on the "Log in" button.

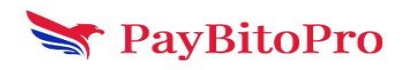

| $\leftrightarrow$ $\rightarrow$ C $\simeq$ trade.paybito.com |                                                  | en e, 🕁 🐹 🖸 🕘 : |
|--------------------------------------------------------------|--------------------------------------------------|-----------------|
| M Gmail 😐 YouTube 🐹 Maps                                     |                                                  |                 |
| 😽 PayBitoPro                                                 | Select Language 📋 🔻                              |                 |
|                                                              |                                                  |                 |
|                                                              |                                                  |                 |
|                                                              |                                                  |                 |
|                                                              | Login to PavBitoPro                              |                 |
|                                                              | amit-1005@hashcashconsultants.com                |                 |
|                                                              | print- roorginusineerneenseitante com            |                 |
|                                                              |                                                  |                 |
|                                                              | Log in                                           |                 |
|                                                              | Forgot Password? Not on PayBitoPro yet? Register |                 |
|                                                              | Or log in with                                   |                 |
|                                                              | G G                                              |                 |
|                                                              |                                                  |                 |

Verify popup will appear, click on the" I'm not a robot" button then click on the "Next"

| ← → C 😋 trade.paybito.com |                                                  | 🗠 익 ☆ 🐹 🖸 📑 : |
|---------------------------|--------------------------------------------------|---------------|
| M Gmail 🖸 YouTube 🐹 Maps  |                                                  |               |
| 😭 PayBitoPro              | Select Language 🔰 🔻                              |               |
|                           |                                                  |               |
|                           |                                                  |               |
|                           |                                                  |               |
|                           | Verify *                                         |               |
|                           | I'm not a robot                                  |               |
|                           | Prisagi - Yama                                   |               |
|                           | Next                                             |               |
|                           | Forgot Password? Not on PayBitoPro yet? Register |               |
|                           | Or log in with                                   |               |
|                           | G G                                              |               |
|                           |                                                  |               |

Security Authentication popup will appear, Click on the "Get Code" button, and Your security code will be sent to your registered mail. enter that code then click the "Confirm" button to Log in.

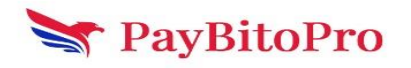

| ← → C 😅 trade.paybito.com<br>M Gmail 🔍 YouTube 🕅 Maps |                                                                                                    | @ Q ☆ 🐹 Ď   🧿 :                     |
|-------------------------------------------------------|----------------------------------------------------------------------------------------------------|-------------------------------------|
| 😽 PayBitoPro                                          | Select Language 📔 🔻                                                                                                    |                                     |
|                                                       | × Authentication Please enter the email code from ami***@hashcashconsultants.com f.mail verification code Resend in 298 seconds Confirm |                                     |
|                                                       | Or log in with                                                                                                    | OTP has been sent to your mail id O |

After login open with marketplace page.

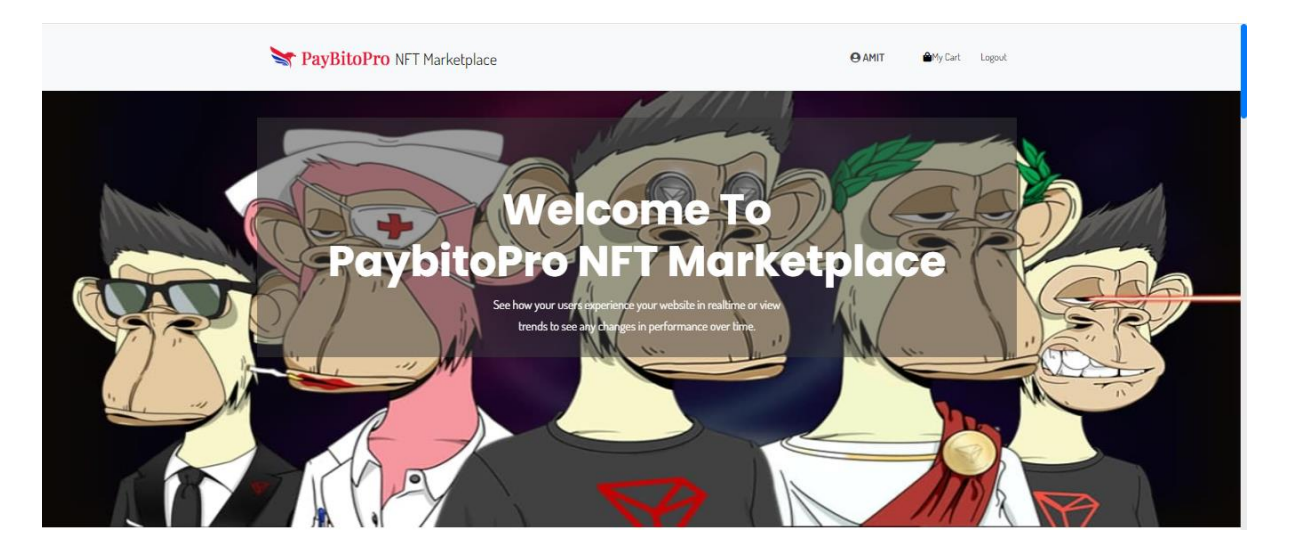

In profile icon hover, options include: Profile, Collection, Create Collections, My NFT, Favorite, Create NFT, and Non-Minted NFT. This intuitive interface offers seamless navigation for users to manage their digital assets, explore collections, and engage in NFT creation and curation effortlessly.

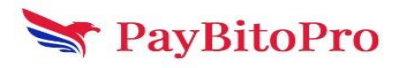

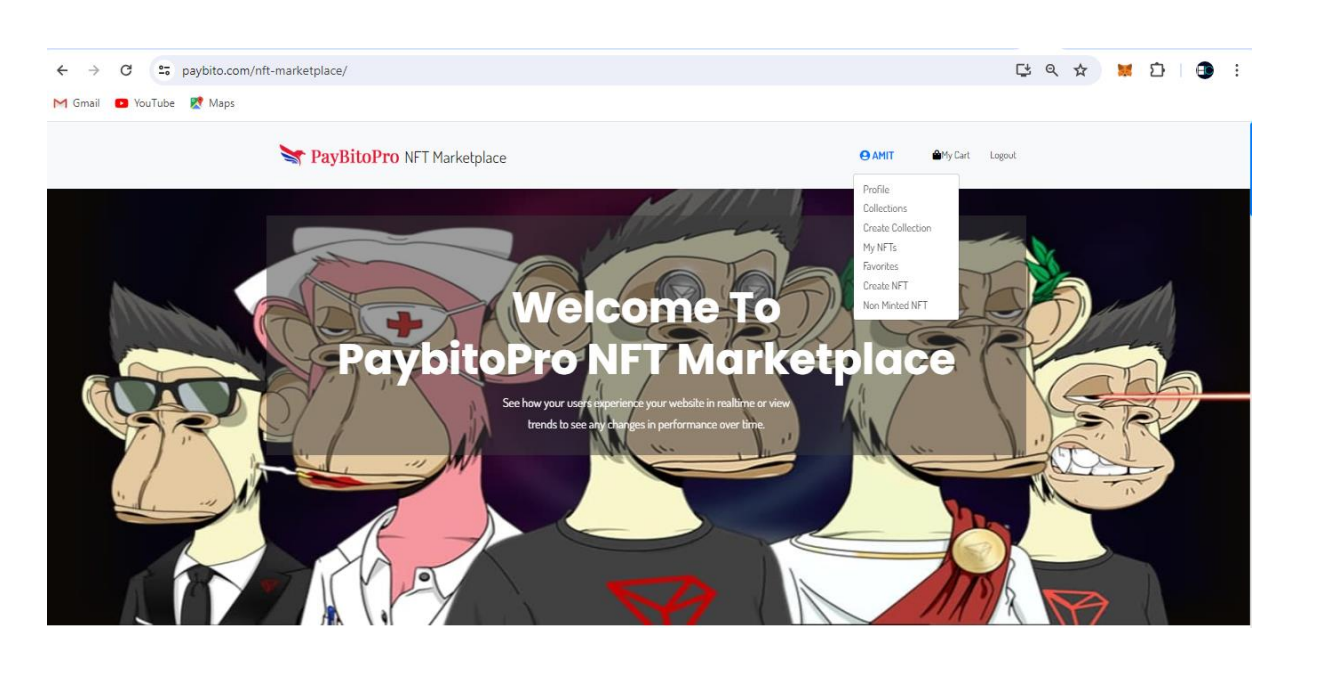

Profile: The profile page presents options for users:

- Bio
- Email: amitbhunia02@gmail.com
- Website Link
- Facebook Link
- Instagram Link
- Twitter Link
- Discord Link

This comprehensive set of links allows users to share their information and connect across various platforms seamlessly.

Users can edit:

- Username
- Profile Image
- Cover Image
- Bio
- Email: amitbhunia02@gmail.com
- Website Link
- Facebook Link
- Instagram Link
- Twitter Link
- Discord Link

This flexibility empowers users to customize their profiles, ensuring accurate representation and effective communication across platforms.

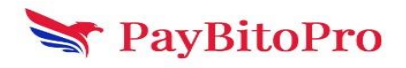

#### www.paybito.com

The profile page displays:

- NFTs Owned: only owned NFT displayed here.
- NFTs Collected: All NFT displayed here.
- NFTs Created: All minted NFT displayed here.
- Offers: Providing a platform for users to view and manage any offers they've received for their NFTs.

This comprehensive overview empowers users to track and manage their NFT portfolio effectively.

| 🌱 PayBitoF                                                                            | Pro NFT Marketplace                                                                  |                                   |              | ⊖AMIT @My Cart Logout |
|---------------------------------------------------------------------------------------|--------------------------------------------------------------------------------------|-----------------------------------|--------------|-----------------------|
|                                                                                       |                                                                                      |                                   |              |                       |
| Unnamed                                                                               |                                                                                      |                                   |              | Joined In 27          |
| 0x081103b326cac877A6dC                                                                | a43881bBa783d5cE85ec                                                                 |                                   |              |                       |
|                                                                                       | Bio:                                                                                 | No Data                           |              |                       |
|                                                                                       | 🔁 Email:                                                                             | amitbhunia62@gmail.com            |              |                       |
|                                                                                       | 💮 Website Link:                                                                      | No Data                           |              |                       |
|                                                                                       | Facebook Link:                                                                       | No Data                           |              |                       |
|                                                                                       | O Instagram Link:                                                                    | No Data                           |              |                       |
|                                                                                       | y Twitter Link:                                                                      | No Data                           |              |                       |
|                                                                                       | Discord Link:                                                                        | No Data                           |              |                       |
| Owned                                                                                 | Collected                                                                            | Created                           | Offers       |                       |
|                                                                                       |                                                                                      |                                   |              | Search here           |
|                                                                                       |                                                                                      |                                   |              | Categories            |
|                                                                                       |                                                                                      |                                   |              | Status 600 💌          |
|                                                                                       |                                                                                      |                                   |              | Price                 |
|                                                                                       |                                                                                      |                                   |              | Min - Max             |
|                                                                                       |                                                                                      |                                   |              | Filter                |
|                                                                                       |                                                                                      |                                   |              |                       |
| ABOUT PAYBITOPR<br>The world's first and largest o<br>Buy, sell, and discover exclusi | O NFT MARKETPLACE<br>ligital marketplace for crypto collectible<br>ve digital items. | es and non-fungible takens ONFTs1 | Social Media |                       |
| INFORMATION                                                                           |                                                                                      |                                   |              |                       |
| INFORMATION                                                                           |                                                                                      |                                   |              |                       |
| About Us                                                                              |                                                                                      |                                   |              |                       |
| Customer Service                                                                      |                                                                                      |                                   |              |                       |

© 2024 PayBitoPro. All Rights Reserved.

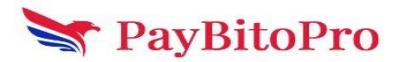

Collections: All collection lists are displayed here.

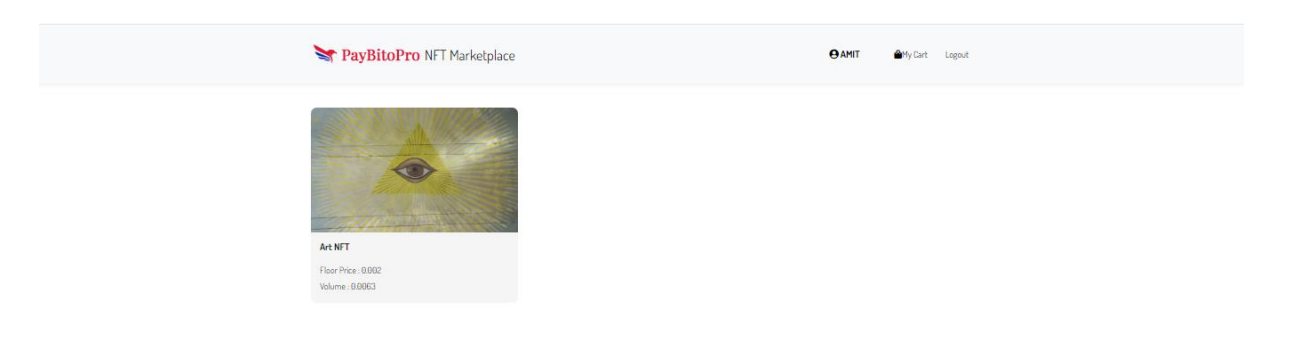

### Create Collection:

When creating a collection, users are prompted to fill in mandatory fields:

- Logo Image: Representing the collection visually.
- Banner Image: Displayed prominently as the collection header.
- Name: Identifying the collection.
- Symbol: Symbolizing the collection's unique identifier.
- Description: Offering insight into the collection's theme or purpose.
- Category: Categorizing the collection for easy searchability.
- NFT Network Dropdown: Selecting the blockchain network for NFT deployment.

Non-mandatory fields include social media links for Twitter, Facebook, Instagram, Discord, and Telegram,

enabling users to enhance visibility and community engagement for their collections.

Fill in all the mandatory fields, then click the 'Save' button to create the collection.

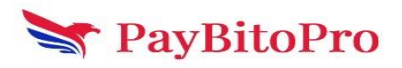

| PayBitoPro NFT Marketplace                                        |                 | My Cart Logout |
|-------------------------------------------------------------------|-----------------|----------------|
| Create Collection                                                 |                 |                |
| Logo Image * (File size should not be exceeded more than 25MB.)   | Twitter         |                |
| Choose File No file chosen                                        |                 |                |
| Uplead only jpeg, jpg and prg file type.                          | Facebook        |                |
| Banner Image * (File size should not be exceeded more than 25M8.) |                 |                |
| Choose File No file chosen                                        |                 |                |
| Uplead only jpeg, jpg and preg file type.                         | Instagram       |                |
| Name *                                                            |                 |                |
|                                                                   | Discord         |                |
|                                                                   |                 |                |
| Symbol *                                                          | Telegram        |                |
|                                                                   |                 |                |
| Description *                                                     | NET Mehundut    |                |
|                                                                   | Select Newtoned |                |
|                                                                   | Jelect Newtwork | v              |
| Category *                                                        |                 |                |
| Select Category                                                   | ,               |                |
| Save                                                              |                 |                |

## My NFTS:

In "My NFT," all minted NFTs are showcased, providing users with a comprehensive overview of their digital assets and enabling easy management and tracking of their minted creations.

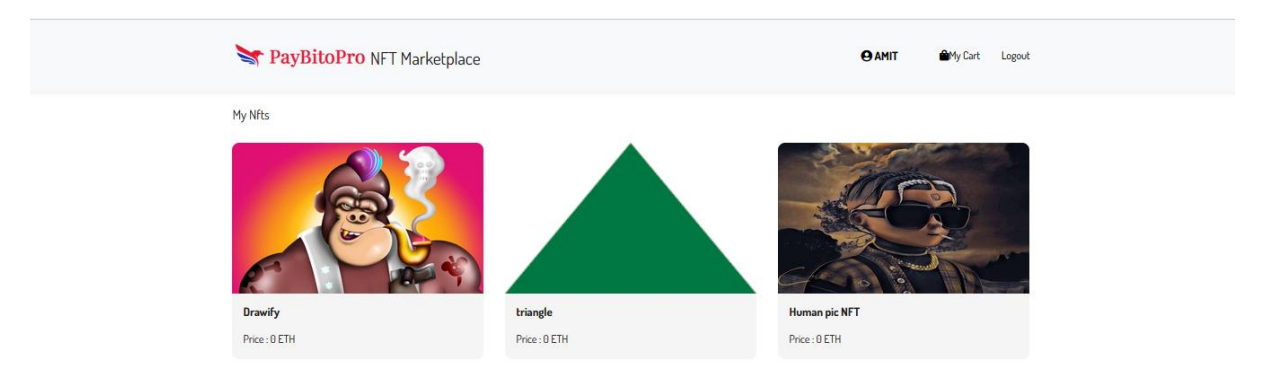

### Favorites:

In "Favorite," all favourited NFTs are conveniently displayed, allowing users to easily access and enjoy their preferred digital assets within their collection.

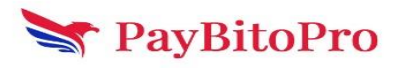

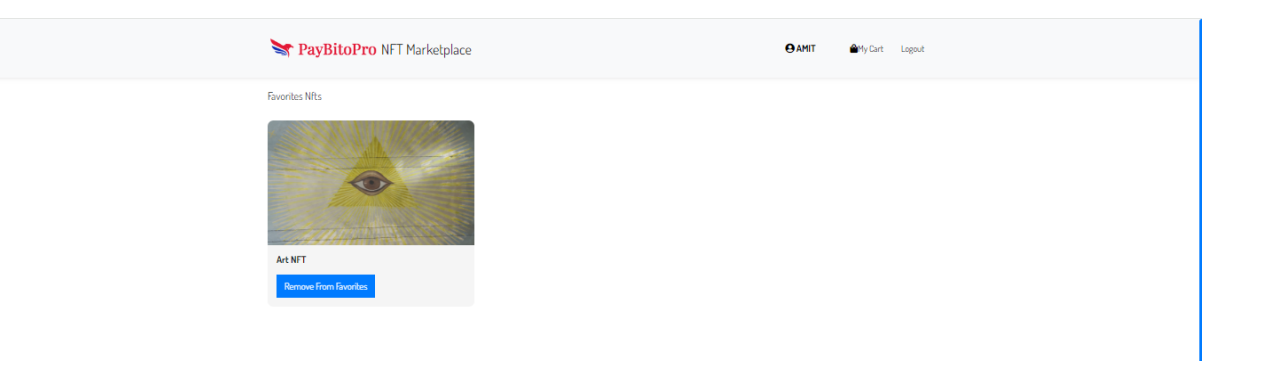

### Create NFT:

Users can create NFTs seamlessly with the "Create a Collection" and "Mint an NFT" options. "Create a Collection" empowers users to curate a unique collection, defining its logo, banner, name, symbol, and more. "Mint an NFT" enables users to mint individual digital assets within their collections, ensuring smooth creation and deployment on their chosen blockchain network.

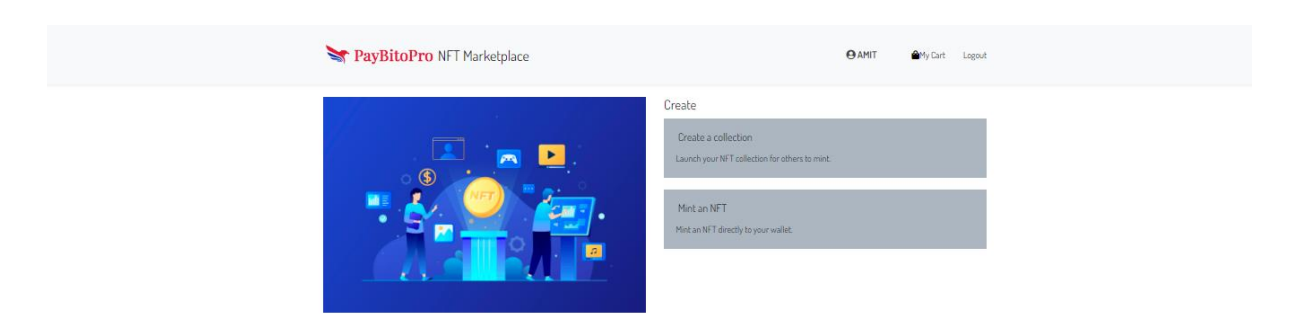

Create collection is already discussed above.

### Mint an NFT:

Minting an NFT involves several steps:

- Upload Image: Select the digital asset to be minted.
- Collection: Choose the collection to which the NFT belongs.
- Name: Provide a title for the NFT.
- Description: Add details or context about the NFT.
- External Link: Optionally link to external content related to the NFT.

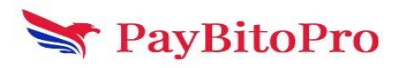

www.paybito.com

- Creator Earning (%): Determine the percentage of earnings allocated to the creator upon each sale.
- Floor Price: Set the minimum price for initial sale.
- NFT Network: Select the blockchain network for minting.
- Traits: Define unique attributes or characteristics of the NFT, enhancing its value and appeal.

Fill in all the mandatory fields, then click the 'Save' button to mint an NFT.

### Non Minted NFT:

"Non-Minted NFTs" refers to digital assets that have not yet been tokenized or officially created on a blockchain network. These assets exist in digital form but have not undergone the process of becoming unique, verifiable tokens. Users can manage and organize these potential NFTs, preparing them for minting and deployment on their chosen blockchain network at a later time.

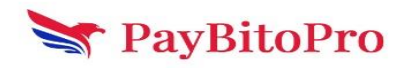